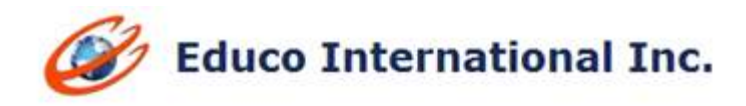

# SUMMER 2015 RELEASE NOTES -Redesign Modular Approach

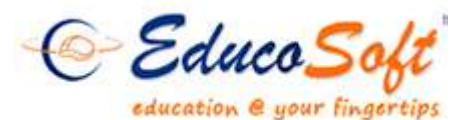

1. Assessment System Upgrades: Included more settings that will allow specifying max attempt for auto practice while creating MDT; it will also provide an option to create section QUIZ/HW while MDT is generated.

| Hume Boster Tools Lecture Re       | tes Assessments Resources Communication User Nanagement Reports Support FAQ La                                            | sout              |             |
|------------------------------------|----------------------------------------------------------------------------------------------------|-------------------|-------------|
| Developmental Term 2014 (7/9/      | 2014 - 12/31/2014) College Algebra 2014 (Ag = Manner Section =                                                            | CARGE THE COLORED | Subrit feet |
| Add Assessment                     |                                                                                                    |                   |             |
| Add New Assessment                 |                                                                                                    |                   |             |
| Assessment Type                    | Pathule Disprests: Test                                                                                                   |                   |             |
| * Title                            | Hudule & Diagonatic Test                                                                                                  |                   |             |
| S Balant assessment mode (based in | n predefined acting or custom settings).                                                                                  |                   |             |
|                                    | Banded mode (protefined settings)     Text MC/M     Ave selected mode Settings     Curran mode (select your own settings) |                   |             |
|                                    | 30 Yes, Create a practice assessment by default.                                                                          |                   |             |
| * Course Hodule                    | Module 1: Bauc Algebra                                                                                                    |                   |             |
| * Category                         | Quie                                                                                                    |                   |             |
| * Haximum Attempts                 |                                                                                                    |                   |             |
| Weight                             | 3                                                                                                    |                   |             |
| Estimated date of completion       | Select Outre                                                                                                    |                   |             |
|                                    | Callet time for entries assessment i ( ) ( ) ( ) ( ) ( ) ( ) ( ) ( ) ( ) (                                                |                   |             |
| Can take from                      | Arywhene 💽                                                                                                    |                   |             |
| * Hindmann score for proficiency   | H N                                                                                                    |                   |             |
|                                    | 2 Yes, Create a automatic guit by default with max attempts 1                                                             |                   |             |
|                                    | 2 Yes, Create a automatic homework by default with max attempts 3                                                         |                   |             |
|                                    | *                                                                                                    |                   |             |
|                                    | Catinos                                                                                                    |                   |             |

- 2. Display Module Settings on Instructor Login: Now instructors can see following major module settings on a single page in their login.
  - **a.** Proficiency score for MDT, MPT, MMT and Module HW
  - **b.** MDT, MPT, MMT Password
  - C. Location where these tests can be taken from
  - d. Max attempts allowed

| 1                                                  | Syllabus<br>Grade Book<br>Module Settings |                                     |                              |                                 | ADW/VIII - ACC YAN                    | Student Were Stude                      |
|----------------------------------------------------|-------------------------------------------|-------------------------------------|------------------------------|---------------------------------|---------------------------------------|-----------------------------------------|
| ndule Settin<br>Hodule Setti                       | Import Master Section<br>My Notes         |                                     |                              |                                 |                                       |                                         |
| 100                                                | Survey                                    |                                     |                              |                                 |                                       |                                         |
|                                                    | Class Attendance                          | Proficiency                         | Hax attempts                 | On Campus                       | Global Password                       | Practice Applicable                     |
| Module Homewo                                      | Class Attendance                          | Proficiency<br>80                   | Hax attempts<br>99           | On Campus<br>No                 | Global Password<br>NA                 | Practice Applicable<br>No               |
| Module Homewo<br>Module Diagnosi                   | Class Attendance                          | Proficiency<br>80<br>80             | Hax attempts<br>99<br>1      | No<br>View                      | Global Password<br>NA<br>View         | Practice Applicable<br>No<br>yes        |
| Module Homewo<br>Module Diagnosi<br>Module Mastery | Class Attendance                          | Proficiency<br>80<br>80<br>80<br>80 | Hax attempts<br>99<br>1<br>5 | On Campus<br>No<br>View<br>View | Global Password<br>NA<br>View<br>View | Practice Applicable<br>No<br>yes<br>yes |

Note:

- 1. Campus coordinator can edit these values from master section settings.
- 2. MAX attempt for MDT and MPT is always 1 and non editable.
- 3. If 'Proficiency score / Max attempt / Global Password' values are same for all the module tests, then the values are directly shown in assessment settings screen. If the values are different for each test, then '*View'* link appears.

# 3. LCS (Learning Center Supervisor) features and Interface upgrade:

- 1. 'Student Registration' and 'student activity' into one link 'Manage Students'.
- 2. Feature to transfer students and view registration status.

| Educo Soft                                                                                                    | LC-GA                                                                                                    |                                                                         |        |                      |                              |                                       | and the second                                                                                                    | In Locar Super                                                                                                    |
|----------------------------------------------------------------------------------------------------|----------------------------------------------------------------------------------------------------|-------------------------------------------------------------------------|--------|----------------------|------------------------------|---------------------------------------|----------------------------------------------------------------------------------------------------|----------------------------------------------------------------------------------------------------|
| Internet Manhouts                                                                                                    | also have been the star                                                                                                    | and a second                                                            |        |                      |                              |                                       | 714000                                                                                                    | No. A STATE OF A STATE OF |
| C.SA                                                                                                    |                                                                                                    |                                                                         |        |                      |                              |                                       | Married Street Street                                                                                                    | Constant Constant                                                                                                    |
| Fadan't Lint                                                                                                    |                                                                                                    |                                                                         |        |                      |                              |                                       |                                                                                                    |                                                                                                    |
|                                                                                                    |                                                                                                    |                                                                         |        |                      |                              |                                       |                                                                                                    |                                                                                                    |
| IV J. Meleck De Terre Terre, Terre<br>2. Club at Student Reset U<br>3. Club at Student Reset U<br>3. Club at P. Herl 20.45 and<br>3. Thread multiple club. Inter- | <ul> <li>Konstant, Andreamfilieren<br/>Sold alternation, Konstant<br/>andreamfilieren fra sekont<br/>andreamfilieren fra sekont<br/>andreamfilitzet<br/>andreamfilieren fra</li></ul> | Norm the proposation<br>and state, charge spat for<br>addres to sense a | -      | tion to a particular | nt hat that a large strategy |                                       |                                                                                                    |                                                                                                    |
| Berner Type: (De + chaim torts)                                                                                                    |                                                                                                    |                                                                         |        |                      |                              |                                       |                                                                                                    |                                                                                                    |
| Form Status   N(3)+0                                                                                                    |                                                                                                    |                                                                         |        |                      |                              |                                       |                                                                                                    |                                                                                                    |
| Ballact Termi (200-elizable-itta)                                                                                                    | hanni, 22.44 • 1                                                                                                    | 1001                                                                    |        |                      |                              |                                       |                                                                                                    |                                                                                                    |
| - Select Course - Digagona (a                                                                                                    | H_KHS CLIPPER 11                                                                                                    | *1                                                                      |        |                      |                              | Student F                             | legistration                                                                                                    |                                                                                                    |
| Callert Cartiner   Sugarha Tentry                                                                                                    | Carries Y                                                                                                    |                                                                         |        |                      | 1                            | · · · · · · · · · · · · · · · · · · · | a second second s |                                                                                                    |
| ant Marren .                                                                                                    |                                                                                                    | First thereas                                                           |        |                      |                              |                                       |                                                                                                    |                                                                                                    |
| Search avail pettern                                                                                                    |                                                                                                    | GI Searchin                                                             |        |                      | -                            | Int have                              |                                                                                                    |                                                                                                    |
|                                                                                                    |                                                                                                    | Search                                                                  | 1      |                      |                              | 1111                                  | Elenan Par Par                                                                                                    | a line all +                                                                                                    |
| adal No. of Wederics N                                                                                                    | t Ion. of Except Study.                                                                                                    | etu) d                                                                  |        |                      | 1                            | Thaten its                            | profession                                                                                                    | Comp. States                                                                                                    |
| C NORTH                                                                                                    | K-Mail Inf                                                                                                    | Last topin                                                              |        | Suset and Date       | Modelle Apitals              |                                       | Transfer                                                                                                    |                                                                                                    |
| 4. ID ==                                                                                                    | autopedate lies                                                                                                    | 10/26/2020 0.00/000                                                     | (Date) | acta, atta           | Constant of the              | CLASSE ( JE ) [2]                     | - Spinet Saidan                                                                                                    | - 2                                                                                                    |
| 1 10 2.00                                                                                                    | addadam.                                                                                                    | 5/20/2014 +-18 FFF                                                      | (Date) | 8/83/2014            | The Assessment               | Parties 100 12                        | e - Salad Sadar                                                                                                    |                                                                                                    |
| A. 10 . A. A.                                                                                                    | auf gestaun. imm                                                                                                    |                                                                         |        | 2/4/2015             | that maniput                 | Bird Pride                            | · Salast Section-                                                                                                    |                                                                                                    |
| 4, 10, 5, 44                                                                                                    | auth@estand=Ht.com                                                                                                    |                                                                         |        | 2/4/2013             | Provide 6                    | 11111 ( P . 12)                       | ProStill Station                                                                                                    |                                                                                                    |
| 5. III . reaction, prouter                                                                                                    | n sozentere.sim                                                                                                    |                                                                         |        | -                    | Not wanted                   | 1000 P. D.                            | Autor Sectors                                                                                                    | i lanci i                                                                                                    |
|                                                                                                    |                                                                                                    |                                                                         |        |                      |                              | anadas Divisional                     | and the rest                                                                                                    | C. No. Conc. 1                                                                                                    |

4. **Course Completion Certificate:** Instructors can generate certificate in PDF form for students who finish all modules of a course.

| ne Ro   | ster Tools Lecture N                         | otes Assessments Resources Communicat                      | ion User Management R                                                                              | eports Support FAQ Logout                                         |                |                       |
|---------|----------------------------------------------|------------------------------------------------------------|----------------------------------------------------------------------------------------------------|-------------------------------------------------------------------|----------------|-----------------------|
| ourse C | ertificate                                   |                                                            |                                                                                                    | Student's Score ACC Ven<br>Activity Time Report Module Completion | Student New    | Student Log<br>Change |
| Course  | Certificate<br>ici: on individual atudent ge | nerate link OR Select the student(s) and click on generate | s button to generale the certificat                                                                | senerate Certificates                                             |                |                       |
| 2.0     | ick on individual "View" link                | to view the certificate.                                   | Generata                                                                                           |                                                                   |                |                       |
| 101     | Name                                         | Email                                                      |                                                                                                    |                                                                   | Items Per Page | View All              |
| 1.0     | Astaw, Yosef                                 | yasfaw@student.gptc.edu                                    |                                                                                                    | View   Generate                                                   |                |                       |
| 2.      | Blanton, Wyneeca                             | wbanton@student.gstc.edu                                   |                                                                                                    | View   Generate                                                   |                |                       |
| 3.      | Bokoum, Bobby                                | bbokoum@student.gptc.edu                                   |                                                                                                    | View   Generate                                                   |                |                       |
| 4.0     | Brown, Corrisa                               | cbrow100@student.gptc.edu                                  |                                                                                                    | Vew   Generate                                                    |                |                       |
|         |                                              | CERTIFIC<br>A<br>Lir<br>For secretably o<br>Math           | WARDED TO<br>mda Smith<br>mogining all models of the source<br>00999-Pre Degree<br>00 Aur 21, 2015 |                                                                   |                |                       |
|         |                                              |                                                            | Log                                                                                                | j0                                                                |                |                       |

#### Note:

- Generate link is inactive for students who have not completed the course.
- Instructor can either view the certificate on the web page or generate certificate in pdf form.
- 5. Practice Test indicator: Added a label 'practice' for all auto practice tests in the instructor side assessment list.

| n Rostor: 1995- Coctore<br>D 2014 Developmental (0/7)<br>w/Create Assessment | Notes Assessments<br>2014 - 13/31/3014) Ma | Resources Conne<br>th DOS: Nativ RMA • | numicatio   | n UserMa   | mingerme    | in Reports        | Support TA             | toquot 0                                   |        |        |      |         |      |      |   |
|------------------------------------------------------------------------------|--------------------------------------------|----------------------------------------|-------------|------------|-------------|-------------------|------------------------|--------------------------------------------|--------|--------|------|---------|------|------|---|
| 0 2014 Developmental (6/7)<br>w/Create Assessment                            | 2014 - 13/31/2014) Ma                      | th 005: Nativ RMA +                    | 75706       |            |             |                   |                        |                                            |        |        |      |         |      |      |   |
| ne/Create Accessment                                                         |                                            |                                        |             |            |             |                   |                        | E AS                                       | an ver |        | -    |         | Dute | 1 50 |   |
|                                                                              |                                            |                                        |             |            |             |                   |                        |                                            |        | _      |      |         |      |      |   |
| a light of the second strength wild from                                     | mand The billion Colds Stationers          | and ship "Sheetfall"                   | 100 - 70 Ca | one langer | and other 3 | Constant Products |                        |                                            | _      | -      | _    |         | _    | _    |   |
| ssess ent Type                                                               |                                            |                                        |             |            | The same of | come annoy,       |                        |                                            |        |        | Bens | Per Pag | e 73 |      |   |
| murse Module AU                                                              |                                            |                                        |             |            |             | *                 | Score                  | in I                                       |        |        |      |         |      |      | 9 |
| rade book Category                                                           | i.                                         |                                        |             |            |             |                   | Filter                 | By Date of Cre                             | atton  | Select | Date |         | H    |      |   |
| ctive At                                                                     |                                            |                                        |             |            |             |                   |                        |                                            |        |        |      |         |      |      |   |
|                                                                              | st titte                                   | Grade Book<br>Category                 | * Q'*       | Hax        | Time        | Mode              | Estimated              | Hodulo Name                                |        |        |      |         |      |      |   |
| 1. Module Placement Tex                                                      | Module 1 - 4 (Wartow)                      | 84                                     | 40          | 3          | 144         | Practice          | 12/31/2014<br>12:00 AM | 84                                         | B      | a : 0  | k.   | Score   |      |      |   |
| 3. Hodule Placement Tes                                                      | ti Module 1 - 4                            | NA .                                   | 40          | 81         | - 14        | Test MC/FR        | 12/21/2014<br>12:00 AM | NA .                                       | 2      | a R    | i ad | ficore  |      |      |   |
| 3. Hom/e : <u>Dispositio</u> Tr<br>Integen                                   | est: Whole Numbers and 🛞                   | NA .                                   | 48          | ¥.)        | 545         | Prestage          | 12/31/2014<br>11:59 PM | Madule 1:<br>Whate<br>Numbers,<br>Integers | 12     | B 13   | i.   | Score   |      |      |   |
| <ol> <li>Hodule 1 Diagnostic Tr<br/>Driegens</li> </ol>                      | ast: Whole Numbers and 🖲                   | Hodule Test                            | 15          | 1          | NA          | Test HC/PR        | 12/31/2014<br>11/35 MM | Module L:<br>Whole<br>Numbers,<br>Entegers | R      | a 12   | i na | Score   |      |      |   |
| 5. Homework on Section                                                       | 1.1 6                                      | ) Homework                             | 1           | 3Å         | 546         | Homework          | 12/31/2014<br>13:00 AM | Module 1;<br>Whole<br>Numbers,<br>Integers |        | a 0    | Ē.   | Score   |      |      |   |
|                                                                              |                                            |                                        |             |            |             | -                 |                        |                                            | -      |        |      |         |      |      | • |

6. Module Placement Test (MPT) Result Page Upgrade: Result page displayed to students on submitting MPT now shows 'Module Performance Summary' by default. Students can however click on 'Response Analysis' tab to view detail question by question feedback.

| Manual Property and the second second second second second second second second second second second second se                                                                                                    |             |                 |                                                                                                    |                                                                                                    |                              |                                |
|----------------------------------------------------------------------------------------------------|-------------|-----------------|----------------------------------------------------------------------------------------------------|----------------------------------------------------------------------------------------------------|------------------------------|--------------------------------|
| Uter and a latternet to W.                                                                                                    |             | Title: Healiste | Placement Test: No                                                                                              | alade 3 - A                                                                                                    |                              | Shadood manual ( pik) besiling |
|                                                                                                    |             |                 | Bernill Bernmary                                                                                                |                                                                                                    |                              | Contact Station of Prase       |
| Total combine of secondary                                                                                                    |             |                 | Manual Manual                                                                                                   |                                                                                                    |                              |                                |
| Provide the second second se | 1.000       |                 | Time Norman                                                                                                    |                                                                                                    |                              | 40                             |
| field number of questions counted                                                                                                    | 100         |                 | The second second second second second second second second second second second second second second second se |                                                                                                    |                              | 100                            |
| Resulton of association attenuated                                                                                                    |             | 10              | Present Burner                                                                                                  |                                                                                                    |                              | 22.5 %                         |
| Number of counted questions areased cornetly                                                                                                    |             |                 |                                                                                                    |                                                                                                    |                              |                                |
| Times takens                                                                                                    |             | 4 Phin.         |                                                                                                    |                                                                                                    |                              |                                |
| Takas as                                                                                                    |             | 8/11/201        |                                                                                                    |                                                                                                    |                              |                                |
|                                                                                                    |             |                 |                                                                                                    |                                                                                                    |                              |                                |
|                                                                                                    | Sterney.    | new Anatom      | Minister Pers                                                                                                   | Laconance Theremoty                                                                                              |                              |                                |
|                                                                                                    |             |                 | A CONTRACTOR OF THE OWNER                                                                                       | and the second second second second second second second second second second second second second second second |                              |                                |
|                                                                                                    |             |                 | Stread theight                                                                                                  | *                                                                                                    |                              |                                |
|                                                                                                    | # of Queeks |                 | Correct                                                                                                    | The Correct                                                                                                    | Explorition Status           |                                |
| Physical Str. Withold Physical                                                                                                    |             |                 |                                                                                                    | x05                                                                                                    | Frathant                     |                                |
| Drivyers.                                                                                                    |             |                 |                                                                                                    |                                                                                                    | (Contraction)                |                                |
|                                                                                                    |             |                 |                                                                                                    |                                                                                                    |                              |                                |
| Resident 2: Planteres a                                                                                                    | 1121        |                 | 41                                                                                                    |                                                                                                    | Can be married               |                                |
|                                                                                                    |             |                 |                                                                                                    |                                                                                                    |                              |                                |
| Modiate & Wetton                                                                                                    | 10          |                 |                                                                                                    | 10                                                                                                    | and the second second second | -                              |
| Proportanie, and Pelo                                                                                                    | orif C.W.C  |                 |                                                                                                    |                                                                                                    | Can be suproved              |                                |
| 2022 0 - 2020 0 - 2020                                                                                                    |             |                 |                                                                                                    |                                                                                                    |                              |                                |
| Michaels 4: Tebles, Gras<br>Philaday evidence, 12652<br>and Baser, Bestryathy                                                                                                    | 500 (A.B. 1 |                 | 9                                                                                                    |                                                                                                    | can be manored               |                                |
|                                                                                                    |             |                 |                                                                                                    |                                                                                                    |                              |                                |
|                                                                                                    |             |                 | Collected and a                                                                                                 |                                                                                                    |                              |                                |

7. Grade Book enhancement: Grade Book now allows setting weight for individual module. It also allows weight for 'Course Summary' Test'.

| me Roster T                          | ools Lecture Notes A                              | ssessments                 | Resources Com | munication User | Management 3 | Reports Support | FAQ Logou  | 5                                                   |
|--------------------------------------|---------------------------------------------------|----------------------------|---------------|-----------------|--------------|-----------------|------------|-----------------------------------------------------|
|                                      | Syllabus                                          | E.                         |               |                 |              | 4.0             | we Wew ACC | Vew Student new Student L                           |
|                                      | Grade Book                                        |                            |               |                 |              |                 |            | Cherry                                              |
| Grade Book 5                         | Module Settings                                   |                            |               |                 |              |                 |            |                                                     |
| Edit Grade                           | Import Master Section                             | 6                          |               |                 |              |                 |            |                                                     |
| D-Marrage g                          | Survey                                            | hd score rounds            | ng options.   |                 |              |                 |            |                                                     |
| Select anot                          | Class Attendance                                  |                            |               |                 |              |                 |            |                                                     |
| Grade Book<br>Course Ma<br>Module Mo | d-0056-Fre diploma/Hath00<br>dule 1 💌 Module weig | 59-Fre Degree [:<br>ght: 0 | 3             |                 |              |                 | Ad         | d Category Add Attendance<br>Module Weight Settings |
|                                      | Category                                          |                            | Weight(%)     | Drop Count      |              | 1               |            |                                                     |
| Homework                             |                                                   |                            | 10            |                 | Ede          | Delete          |            | Show Assessments                                    |
| Quit                                 |                                                   |                            | 20            | 9               | Edit         | Delete          | -          | Show Assessments                                    |
| Module Test                          |                                                   |                            | 70            | •               | Edit         | Delete          |            | Show Assessments                                    |
|                                      |                                                   | Total Weight               | t 100 %       |                 |              |                 |            | 11                                                  |

## Note:

- 'Course Summary Test Weight' field appears only if the option is enabled for the course.
- 8. Instructor Assessment Listing Interface Upgrade: Assessment listing page reformatted with color codes for each assessment Type, with new icons for functionalities.

| me Roster Tools                           | Asses                                                | sments   | Resources Co                         | manualica     | diam User #   | lan aquer     | nent Reports    | Support                | FAQ Lingout                                  |        |             |            |           |            |         |            |
|-------------------------------------------|------------------------------------------------------|----------|--------------------------------------|---------------|---------------|---------------|-----------------|------------------------|----------------------------------------------|--------|-------------|------------|-----------|------------|---------|------------|
|                                           | Vie                                                  | w/Create |                                      | 9             |               |               |                 |                        | ACC N                                        |        |             | Shuderit V | have a    | Stude<br>C | ant Lo- | 210<br><10 |
| new/Create Assessme                       | Imp<br>My<br>Prir                                    | Question | ssments<br>n Bark<br>tted Assessment |               |               |               |                 |                        |                                              | _      |             |            |           |            |         |            |
| CP List of Assessment                     | ta are displayed. T                                  | p Box    |                                      | dit." Ink. To | Create Assess | ment click    | "Create" button |                        |                                              |        |             |            |           |            |         |            |
| Assessment Type                           | (AF                                                  |          | •                                    |               |               |               |                 |                        |                                              |        |             | Item       | s Per Pag | e Vie      | ew All  | •          |
| Course Module                             | (A)) •                                               |          |                                      |               |               |               |                 |                        | Search                                       |        |             |            |           |            | 2       | 0          |
| Grade Book Category                       | (ALC: *1                                             |          |                                      |               |               |               |                 |                        | Filter By Date of                            | Creati | on Se       | lect Date  |           | -          |         | (          |
| Active                                    | ALL                                                  |          |                                      |               |               | 9.0           | eate Set Pre    | requisites .           | O Change Setting                             | 6 M    | ore A       | Isessment  | Tools C   |            | Delet   | e          |
|                                           | ILST.IIII.                                           |          | Grade Book<br>Category               | # Q's         | Attempt       | Time<br>Limit | Hode            | Estimated              | Hodale Name                                  |        |             | _          |           |            |         |            |
| 2. Module Placement                       | Test: Module 1-6                                     | ۲        | NA A                                 | 40            | 1             | NA            | Test MC/FR      | 12/8/2014<br>11:59 PM  | NA.                                          | 1      | <b>1</b> 19 |            |           | 1          |         |            |
| 3. Diagnostic Test: M                     | odule 1 - Introduction to P<br>apressions (Practice) | Module P | lacement Test                        | 15            | 2             | NA            | Practice        | 12/8/2014<br>11:59 PM  | Module 1                                     | 1      | . 9         |            | Gind      | ð          | 0       |            |
| 4. Diagnostic Test: M                     | odule 1 - Introduction to R<br>spressions            | eal 🙆    | Module Test                          | 15            | 1             | NA            | Test MC/FR      | 12/8/2014<br>11/59 PH  | Module 1                                     | 1      | ele         |            | 6370      | 1          | 8       | 1          |
| 5. Homework on Sec                        | tion 1.1                                             | ۲        | Homework                             | 1 0           | 2             | NA.           | Homework        | 12/15/2014<br>12:00 AM | Module 1                                     | 22     |             | (a)        | [Stiffe]  | 1          | 0       |            |
| 6. Quiz on Section 1.                     | 1                                                    | ۲        | Quiz                                 | Module D      | agnostic Test | NA            | Quiz            | 12/15/2014<br>12:00 AM | Module 1                                     | 20     |             | 0          | -         | 1          | 0       |            |
| 7. Homework on Sec                        | tion 1.2                                             | ۲        | Homework                             | 11            | 3             | NA.           | Homework        | 12/15/2014<br>12:00 AM | Module 1                                     | 10     |             |            | 8100      | 1          | 0       |            |
| 8. Mastery Test: Mod<br>& Algebraic Expre | ule 1-Introduction to Real                           | Nos. 🔊   | Module Test                          | 15            | 1             | NA            | Test NC/FR      | 12/8/2014<br>11:59 PH  | Module 1                                     | 1      | 2 6         | 10         | Ciad      | 1          | 8       |            |
| · · · · · · · · · · · · · · · · · · ·     | adata di Kasara                                      |          |                                      | Module        | Mastery Test  | 1.00          | Desertion       | ********               | March 10.7                                   | ×*.0   | -           | -          | -         |            | -       |            |
| * 1                                       |                                                      |          |                                      | Module        | Mastery Test  |               |                 |                        |                                              |        |             |            |           |            |         |            |
| 77. Quiz on Section 9.                    | 3                                                    | Q        | D deep                               | 2             | 1             | NA            | Quiz            | 5/28/201<br>12:00 AI   | 5 Module 9:<br>4 Applications<br>Trigonometr |        |             | e 9.       | G         | -          | 1       | 1          |
| 78. Summary Test (A8                      | Module) (Practice)                                   | 12       | D NA                                 | 9             | 5             | NA            | Practice        | 5/28/201<br>12:00 A    | 5                                            | 0      | -           | # 9.       | C         | 1000       | 1       |            |
| 79. Summary Test (All                     | Module)                                              | e        | D NA                                 | .9            | 1             | NA            | Test MC/FR      | 5/28/201               | 5                                            | 1      | -           | 0.0        | C         | in.        | 1       | È          |

9. Instructor Roster Interface Upgrade: Roster page now has a new look with reformatted tabular view and color.

| - muste                      | er Tools Lectur                                                                         | re Notes Assessments Resource                                                                                                    | es Communication User Ma                                                                                           | magement                                       | Reports Suppo          | HT FAQ LO                                                                 | наени                      |                  |                       |             |           |             |
|------------------------------|-----------------------------------------------------------------------------------------|----------------------------------------------------------------------------------------------------|----------------------------------------------------------------------------------------------------|------------------------------------------------|------------------------|---------------------------------------------------------------------------|----------------------------|------------------|-----------------------|-------------|-----------|-------------|
|                              |                                                                                         |                                                                                                    |                                                                                                    |                                                |                        | Admin View                                                                | ACC View                   |                  | Student View          | 1           | Stude     | nt Logn     |
| dent List                    | a.                                                                                      |                                                                                                    |                                                                                                    |                                                |                        |                                                                           |                            |                  |                       |             |           |             |
| 1 1.<br>2.<br>3.<br>4.       | Click on Student N<br>Click on E-Mail 1D<br>Select multiple chec<br>Click on Individual | tame to add attempts, extend end date, o<br>to send an e-mail to that student.<br>It boxes and click on E-Mail button to ser<br>A Grade Report to view summary and de | hange test time and view score for a<br>id an e-mail to multiple students,<br>stated grade report.                 | an assessmer                                   | it for that student on | V-                                                                        |                            | Item             | is Per Pag            | e           | View A    |             |
| that they                    | of Charlester 5                                                                         | Total No. of Gunst Students: 0                                                                                                    |                                                                                                    |                                                |                        |                                                                           | Cince Att.                 | andanna          | E-Mail                |             | Circon St | tudent      |
| tal No.                      | of Students: 5                                                                          | Total No. of Guest Students: 0                                                                                                    | Last Login                                                                                                    |                                                | Guest End Date         | Module                                                                    | Class Atte                 | Grade<br>Report  | E-Mai                 |             | Drop St   | tudent      |
| tal No.                      | of Students: 5<br>NAME<br>Asfaw, A                                                      | Total No. of Guest Students: 0                                                                                                    | Last Login<br>7/8/2015 12:07 PM                                                                                    | Detail                                         | Guest End Date         | Hodule<br>Statun<br>Module 9                                              | Class Atte                 | Grade<br>Report  | E-Mai                 | 2           | Drop St   | tudent      |
| 1. D                         | of Students: 5<br>NAME<br>Asfaw, A<br>Blanton, C                                        | Total No. of Guest Students: 0<br>E:Hail.Id<br>yeafaw@stu.edu<br>wbarton@stu.edu                                                                                      | Last Logils<br>7/8/2015 12:07 PM<br>7/8/2015 2:19 PM                                                               | Detail                                         | Guest End Date         | Hodule<br>Status<br>Module 9                                              | Class Atte                 | Grade<br>Report  | E-Mail                | 1           | Drop St   | tudent      |
| 1. 10<br>2. 10<br>3. 10      | of Stadents: 5<br>NAME<br>Asfaw, A<br>Blanton, C<br>Bokeum, A                           | Total No. of Guest Students: 0 ECHAIL III yesfaw@stu.edu wbanton@stu.edu bbokoum@stu.edu                                                                              | Last Linguis<br>7/8/2015 12:07 PM<br>7/8/2015 2:19 PM<br>7/8/2015 12:16 PM                                         | Detail<br>Ovtail<br>Detail                     | Guest End Date         | Module 9<br>Module 9<br>Module 9                                          | Class Ath<br>Study<br>Plan | Grade<br>Report  | E-Mail<br>Q<br>Q      | )<br>)<br>) |           | tudent      |
| 1. 0<br>2. 0<br>4. 0         | of Students: 5<br>NAME<br>Asfaw, A<br>Blanton, C<br>Bokoum, A<br>Brown, C               | Total No. of Guest Students: 0  E::Mail.1d  yeofaw@stu.edu  wbarton@stu.edu  bbokoum@stu.edu  cbrow100@stu.edu                                                        | Last Login<br>7/8/2015 12:07 PM<br>7/8/2015 2:19 PM<br>7/8/2015 12:16 PM<br>7/8/2015 1:15 PM                       | Detail<br>Oetail<br>Detail<br>Detail           | Guest End Date         | Hodule<br>Status<br>Module 9<br>Module 9<br>Module 9                      | Class Adv<br>Study<br>Plan | Crade:<br>Report | E-Mail<br>Q<br>Q<br>Q |             | Drop 57   | tudent      |
| 1. D<br>2. D<br>4. D<br>5. D | of Students: 5<br>NABE<br>Asfaw, A<br>Blanton, C<br>Bokoum, A<br>Brown, C<br>Burton, A  | Total No. of Guest Students: 0  E:Hall.H  yeofax@stu.edu  wbarton@stu.edu  bbokoum@stu.edu  cbrow100@stu.edu  aburton5@stu.edu                                        | Last Logis<br>7/8/2015 12:07 PM<br>7/8/2015 2:19 PM<br>7/8/2015 12:16 PM<br>7/8/2015 1:15 PM<br>6/3/2015 1:2:24 PM | Detail<br>Detail<br>Detail<br>Detail<br>Detail | Guest End Date         | Module Status<br>Module 9<br>Module 9<br>Module 9<br>Module 7<br>Module 5 | Class Ath<br>Study<br>Plan | Grade<br>Report  | E-Mail<br>Q<br>Q<br>Q | 1111        | Drop 5    | tudent<br>E |

10. Registration with Class Code: Instructor can generate course code per section and handout to student for registration. This id is unique for each section. It is alphanumeric. So when student use the code system automatically knows the right section. There is no need to select state, term, course, section selection. This saves time and eliminates chances registering in wrong class.

| - 10<br>- 10<br>- 10<br>- 10<br>- 10<br>- 10<br>- 10<br>- 10 | ode<br>vin Class Code<br>let a tarm and then select the mursaysection to which y<br>Term Type Developmental •<br>Term Status Active •<br>Select Term Fall 2014 Developmental • | au want to genete the clear onte en | Guest Registration<br>Transfer Student<br>Teaching Assistants<br>My Preferences<br>My Profile<br>My Student Account<br>Video Setting<br>Assign Module<br>Generate Class Code | Adres VWV C CC Ver    | Items Per Page View All •<br>Isess Code) Export to Excel sheet |
|--------------------------------------------------------------|----------------------------------------------------------------------------------------------------|-------------------------------------|----------------------------------------------------------------------------------------------------|-----------------------|----------------------------------------------------------------|
|                                                              | Course Name                                                                                                    | Section Name                        |                                                                                                    | Class Code            |                                                                |
| 10                                                           | Math 099: New RHA                                                                                                    | Master Section                      |                                                                                                    | Generate              |                                                                |
|                                                              | Math 0991 New RMA                                                                                                    | 75706                               |                                                                                                    | KVIVCH/7 Code Generat | ed                                                             |

| you have a Class o          | ode from your Instructor?                     |                                       |
|-----------------------------|-----------------------------------------------|---------------------------------------|
| iot, ask your instructor if | he or she will be providing a class code.     |                                       |
| Vos I have a Class          | code                                          |                                       |
| Enter the class code pr     | ovided by your instructor (This code is diffe | trent from access code purchased from |
| bookstore).                 |                                               |                                       |
| KVIVCHV7                    | Go + Clear                                    |                                       |
| Sample Class Coder Y4       | SXVRRS                                        |                                       |
| State:                      | California 👻                                  |                                       |
| Institution:                | Antelope Valley College                       | •                                     |
| Term:                       | Fall 2014 Developmental 👻                     |                                       |
| Course:                     | Math 099: New RMA - View Course               |                                       |
| Section:                    | 75706 .                                       |                                       |
| Instructor Name:            | Tooraj Gordi                                  |                                       |
| Location:                   | ME 100                                        |                                       |
|                             | 1 M M M M M M M M M M M M M M M M M M M       |                                       |
| Time:                       | 1230-235 MW                                   |                                       |

11. Timed Password: Now Instructor can set a timed password, which will be active for a given time/period. After the timed password expired, global password becomes active. Instructor can use the timed password for any major proctored exam.

|                                                                                                    | Module Placem                                     | unt Test: Module 1 - 4            |                                                    |
|----------------------------------------------------------------------------------------------------|---------------------------------------------------|-----------------------------------|----------------------------------------------------|
| Goly settings changed here will be mudified for select                                                         | nd assessments. All other settings will retain th | eir originel values.              |                                                    |
| Hodule Name:                                                                                                   |                                                   |                                   |                                                    |
| Assessment Title Hodure Placement Test: Hodule 1 < 4                                                           |                                                   |                                   |                                                    |
| Estimated date                                                                                                 |                                                   |                                   |                                                    |
| On estimated data of completion                                                                                | 13/31/2014                                        |                                   |                                                    |
| Time Applicable                                                                                                |                                                   |                                   |                                                    |
| Allot time for entire essessment 1 1 1 09                                                                      | (HM:SS)                                           |                                   |                                                    |
| Password Options                                                                                               |                                                   |                                   |                                                    |
| # Gisbai Password (AVC1-4                                                                                      | word for period: inmetped \$/11/2015              | 12 12 100 (HHUMM) 5/12/20         | (MM:MM) 12 : 23 (MM:MM)                            |
| D Token Password                                                                                               |                                                   |                                   |                                                    |
| Remove password option for the selected Assessment                                                             |                                                   |                                   |                                                    |
| Sisplay Results                                                                                                |                                                   |                                   |                                                    |
| s. # Investilately after assessment                                                                            |                                                   | h. Show results during assess     | artart                                             |
| . O Prom Select Date                                                                                           | 10                                                | el. 🗢 Do not show results after i | students have completed an assessment.             |
| e, 🛈 After 🔄 dava                                                                                              |                                                   | 6 @ After [] ) [] (HHUMP          | 0                                                  |
| Other Options                                                                                                  |                                                   |                                   |                                                    |
| Assessment Active Yes                                                                                          | View solution from result page   Yes              |                                   | Black from importing Tor .                         |
| Less and the second second second second second second second second second second second second second second | Shuffing urder of guestors No                     | *                                 | Assessment can take from Anywhere                  |
| e Plassmuns attempts - 1                                                                                       |                                                   |                                   |                                                    |
| Add To GradeBook                                                                                               | Scoring Option Bust Score                         |                                   | Resume function to be provided for Students (No. * |

12. Instructor Review Study Plan Enhancement: Student Study plan review interface from instructor login has been upgraded to include E-book, video and MOPS. The interface has been made more intuitive. Also study plan link displays MPT analysis, in case there is no study plan generated.

|                                 | 2. Delett multiple shreek b<br>4. Click on Indeetdaal Ge                                                                                        | over and club on <b>E-Hail</b> butter to avoid<br>ade Report to over summary and data                              | an e-mail to multi<br>led prade report.                                          | pie staderto. |                          |                                 |                                                 |                | ite                                                                                                    | ma Per)                    | Page. | (Vera  |
|---------------------------------|----------------------------------------------------------------------------------------------------|----------------------------------------------------------------------------------------------------|----------------------------------------------------------------------------------|---------------|--------------------------|---------------------------------|-------------------------------------------------|----------------|----------------------------------------------------------------------------------------------------|----------------------------|-------|--------|
| intail N                        | o, of Students: 35                                                                                                    | Total No. of Guest Students: 1                                                                                     | Last Los                                                                         |               | 2                        | losest find their               | Hodule                                          | Clas           | Grade                                                                                                    |                            | - 14  | L RYAR |
|                                 | Accesta Alda                                                                                                    | anorth 12 flave and                                                                                                | 12/1/20                                                                          | 14 2:24 891   | 02000                    |                                 | Partie 1                                        | 12             | Ling-Line                                                                                                 | 10                         | 2.5   |        |
|                                 | Alvaraz, Arigelica                                                                                                    | aniverez22Bave.eda                                                                                                 | 11/19/2                                                                          | 014 8:06 PM   | (1111)                   | -                               | (Instale B                                      | 1.12           | 1.4                                                                                                    | P                          | 1     | 2 2    |
| 2.1                             | Armour, Tanothy                                                                                                    | termour1@evt.ede                                                                                                   | \$2/8/20                                                                         | 14 1153 PM    | Canad                    | -                               | Brandhalter 7                                   | 103            |                                                                                                    | P                          | 1     |        |
|                                 | Arrest, Beren                                                                                                    | lansid298ymail.com                                                                                                 | 11/19/2                                                                          | 014 12:51 PH  | 677                      | -                               | 1/                                              | 12             |                                                                                                    | 10                         | 1     |        |
| Plan                            |                                                                                                    |                                                                                                    |                                                                                  |               |                          | /                               |                                                 |                |                                                                                                    |                            |       | 0.84   |
| = 101                           | 2, tent                                                                                                    |                                                                                                    |                                                                                  | 10000/0001    | TRO-C in                 | *                               | Teo in IDV -                                    |                |                                                                                                    |                            |       |        |
| e / Se                          | 2, tent                                                                                                    |                                                                                                    |                                                                                  | TPQ in MDT    | T#Q-C in<br>MDT          | % Sc in MDT                     | T#Q in HW -<br>Quiz                             |                |                                                                                                    |                            |       |        |
| e 100<br>e / Se<br>25_P         | 2, test<br>ction<br>ath099_AVC-NEW                                                                                                    |                                                                                                    |                                                                                  | T#Q in MDT    | T#Q-C in<br>MDT          | % Sc in MDT                     | T#Q in HW-<br>Quiz                              |                |                                                                                                    |                            |       |        |
| e 100<br>e / Se<br>25_ Mo       | 12, test<br>Clion<br>ath099_AVC-NEW<br>duke 1: Whole Numbers, To                                                                                | degers.                                                                                                    | Active Hodole                                                                    | TPQ in MDT    | T#Q-C In<br>MDT          | % Sc in MDT                     | TeQ in HW-<br>Quiz                              | Mesters        | (Test                                                                                                    |                            |       |        |
| e 100<br>e / Se<br>25_ Mo<br>30 | 12, feat<br>ction<br>ath099_AVE-NEW<br>dule 1: Whole Numbers, To<br>1.1 Whole Numbers; Ro                                                       | nlogers<br>undleg, Extimation, Exponents, and O                                                                    | Active Holder                                                                    | TPQ in MDT    | TAQ-Cin<br>MDT<br>3      | % Sc is MDT                     | TeQ in HW-<br>Quiz<br>5 - 5                     | Mestro<br>O Ho | (Jest<br>mework on Section 1.1                                                                            | 90.1.J                     |       |        |
| : 100<br>:/Se<br>:S_H<br>:No    | 12, feat<br>ction<br>ath099_AVC-NEW<br>dule 1: Whole Numbers, To<br>1.1 Whole Numbers; Ro<br>1.2 Prime Factorization,                           | nlegers<br>unding, Estimation, Exponents, and Or<br>GCF, Multiples, and LCM                                        | Active Hodule                                                                    | TPQ in MDT    | TAQ-Cin<br>MDT<br>3<br>0 | N Sc in MDT                     | T#Q in HW-<br>Quiz<br>5 - 5<br>6 - 6            |                | (Test<br>mework on Section 1.1<br>mework on Section 1.1<br>mework on Section 1.2                          | en 1.1<br>en 1.2           |       |        |
| n 101<br>n 105<br>25_M<br>No    | 2, text<br>ction<br>ath099_AVC-REW<br>dule 1: Whole Numbers, To<br>1.1 Whole Numbers; Ro<br>1.2 Prime Factorization,<br>1.3 Integers; Opposites | ntegers<br>unding, Estimation, Exponents, and D<br>GCP, Multiples, and LCM<br>Absolute Values, Addition, and Subtr | Active Hodele<br>der of Operations<br>(54 MOP1<br>c54 MOP1<br>action<br>c54 MOP1 | TPQ in MDT    | TRQ-Cin<br>MOT<br>3<br>0 | % Scie MDT<br>12.5%<br>0%<br>0% | T#Q in HW-<br>Quiz<br>5 - 5<br>6 - 6<br>13 - 13 |                | (Test<br>mework on Section 1.1<br>mework on Section 1.2<br>mework on Section 1.2<br>mework on Section 1.3 | en.1.1<br>en.1.2<br>en.1.3 |       |        |

13. Student login Study Plan Enhancement: Student Study plan has been upgraded to include E-book, video and MOPS. The interface has been made more intuitive.

| Course Toels     | Study Plan                                                                                                    |               |               |           |               |                                                              |
|------------------|----------------------------------------------------------------------------------------------------|---------------|---------------|-----------|---------------|--------------------------------------------------------------|
| Sylabus/         |                                                                                                    |               |               |           |               |                                                              |
| Tutorials        | 😰 Bludy gian is built based on the deficiencies identified in Hodule Disgnistic and                             | Graded Tests. |               |           |               |                                                              |
| Study Plan       |                                                                                                    |               |               |           |               |                                                              |
| Assessments      |                                                                                                    |               |               | Shav      | e all Hodules | Show what I need to revi                                     |
| Dropbox          |                                                                                                    |               |               |           |               |                                                              |
| My Grade         | Module / Section                                                                                                | TRQ in        | TRQ-C In      | We Sec Im | TRQ in HW     |                                                              |
| Activity Report  | (1) and man and any series                                                                                      | MUT           | MUT           | MD1       | - Gent        |                                                              |
| Attendance       | a to nation we do not the second second                                                                         |               |               |           |               | 1.27000000000                                                |
| Course FAQ       | a Rodole 11 Whole numbers, Integers                                                                             |               |               |           |               | Mastery Test                                                 |
| Bookmarks        | 1.1 Whole Numbers; Rounding, Estimation, Exponents, and                                                         |               |               | 12.5%     | 18 - 18       | Hotherwork on Section 1.1 (0%)                               |
| Notepad          | dias of operations                                                                                              |               |               |           |               | Cutt on Section 1.1 (0%)                                     |
| Print Assessment | Example 1: Round the Number to Thousand Place                                                                   | O Hore at     | dy required:  |           |               | Ø 00:00:00                                                   |
|                  | <ul> <li>Example 2: Simplify a ^ 3 + b given a and b</li> </ul>                                                 | C More sta    | dy required.  |           |               | 0 00:00:00                                                   |
|                  | Example 2: Simplify a * (b + c) - d                                                                             | O Hore at     | dy required:  |           |               | @ 000000                                                     |
|                  | Example 5: Evaluate expression involving exponents                                                              | O Hore H      | ity required. |           |               | 0 00:00:00                                                   |
|                  | Example 7: Subtract whole numbers (3-digit)                                                                     | O Harn sta    | dy required.  |           |               | 000000                                                       |
|                  | Example 12: Estimate the difference to ten thousands                                                            | O More sta    | thereight sha |           |               | 00.0200                                                      |
|                  | Example 5: Estimate the product: 3-digit to 4-digit                                                             | O Hore at     | dy required   |           |               | 00:00:00                                                     |
|                  | Example 8: Division of Whole Numbers: 4 digit by 2 digit                                                        | O Hore ats    | dy required.  |           |               | 00.00.00                                                     |
|                  | 3 1.2 Prime Factorization, GCF, Multiples, and LCH                                                              | 3             | 0             | 0%        | 6 - 6         | X Homework on Section 1.2 (0%)<br>X Out: on Section 1.2 (0%) |
|                  | The second second second second second second second second second second second second second second second se | Charles an    |               |           |               | Ch Dankan                                                    |

- 14. MOPS Assessments for RMA Courses: Instructors can manually add or replace the auto-HW of a particular section with MOPS based HW.
  - Creating MOPS assessment in RMA Course under Instructor login:

| A TERM LENORE (571    | 5/2015 -8/7/2          | - Mer                                     | diploma/ *            | 2008                  |                |                |                   |               | Name York DCA     | Varia I |       | Balet Ser     |        | Liber? | E    |
|-----------------------|------------------------|-------------------------------------------|-----------------------|-----------------------|----------------|----------------|-------------------|---------------|-------------------|---------|-------|---------------|--------|--------|------|
| v/Create Assessment   |                        | pet Avergments                            | _                     |                       |                |                |                   | _             |                   |         |       |               |        |        |      |
| . List of Assessments | are majored. Tr        | Question Bank.<br>In Submitted Assessment | etter ter ter         | witter final. To Grea | TF. Assessment | rt instruction | " Buttoni         | -             |                   | -       | -     |               | -      | -      | -    |
| ssessment Type        | 140                    | çi dov                                    | •                     |                       |                |                |                   |               |                   |         |       | Items Pe      | Popel  | 76     |      |
| ourse Module          | 141 •                  |                                           |                       |                       |                |                |                   | -             | tion Th           |         |       |               |        |        |      |
| rade Book Category    | (AL *                  |                                           |                       |                       |                |                |                   | R             | dier By Date of C | mato    | on Se | elect Date    |        |        |      |
| ctive                 | AL                     |                                           |                       |                       | _              | P. mer U       | Set Prerequisi    | es   0        | Change Settings   | M       | irn.A | ieresurect Ta |        | × .D.  | óst. |
|                       | 1000.0000              |                                           | Grade Bas<br>Calegory |                       | frank 1        | inter a        | kede fate         | and in all    | Hodule Name       |         |       |               |        |        |      |
| A Laboration and the  | est: Hodule 1-6 (Pract | faan (a                                   | 14A.                  |                       | 2              | NAL Pr         | actica 0/7<br>12: | 2015<br>00 AM | na.               | z       | ÷     | 10            | isper- | J.     | ۵    |
| 1. Nodule Placement 1 |                        |                                           |                       | /                     |                |                |                   |               |                   |         |       |               |        |        |      |

Click on 'Create' button as shown above. User will be taken to following screen.

| Add New Assessment           |                                                                                                    |                                                                                                    |
|------------------------------|----------------------------------------------------------------------------------------------------|----------------------------------------------------------------------------------------------------|
| Assessment Type              | Huttple Option Practice sheet *                                                                                                    |                                                                                                    |
| litte                        | 2.1.1 Illentify and Verify Solutions of Linear Equa. Select Pivits's Option Practice                                                                                                    | ce theet Praview                                                                                                    |
| Select Made                  | Test •                                                                                                    |                                                                                                    |
| Course Hodule                | Hodale 2 *                                                                                                    | dev.educosoft.com/PGCC/Assessments/Assi.QSelect-Marip                                                                                                    |
| Calegory                     | Humanork                                                                                                    | Mathd200-Fre downa/ Hath2009-Fre Degree GPTC                                                                                                    |
| Maaineum Attempts            | Senset & Category * Editors at Determine the sense at the sense at the | Department of the second second |
| Weight                       | Cold Module Text                                                                                                    | 2.1.1 Identity and Verify Solutions of Linear Equa                                                                                                    |
| Extimated date of completion | Select Date                                                                                                    | = 2.1.2 Solve One-Step Equations                                                                                                    |
|                              | W Alst time for entire assessment () () () () (00000055)                                                                                                    | a 🔁 2.1.4 Use Distributive Property to Solve Equations                                                                                                    |
| Scorn update option          | Best Score •                                                                                                    | # 2.1.5 Solve General Linear Equations                                                                                                    |
| Can take from                | Lasuter •                                                                                                    | + 🔁 7.3 Applications of Linear Equations                                                                                                    |
|                              |                                                                                                    |                                                                                                    |

# How to configure the selected MOPS Mode:

• When instructor selects **Test** mode then, on click of continue following default settings would be loaded to the flash file on page load.

|                       | Click here to create a custom<br>practice sheet                  | 9 0 Clear                                      |
|-----------------------|------------------------------------------------------------------|------------------------------------------------|
| Solve the equations:  |                                                                  |                                                |
| (1) $y - 14 = 56$     | Simplifying Linear Equations (A) Select the number of questions: |                                                |
| (2) $x + 16 = 49$     | 1) 6 1 4) 8 1 40 10 1<br>8) Select the mode for practice sheet:  | (*) 12                                         |
| (3) $3p = 57$         | With solution     With Chark only, solutions after Submit        |                                                |
| (4) $\frac{y}{6} = 8$ | #) Test mode, solutions after Submit                             | or I                                           |
| (5) $x + 1 = 57 -$    | C) Print practice sheet for class use: 8 _X = Check Sol.         | GO                                             |
| (6) $52 - 22 = y +$   | 5 y = Check Sol.                                                 |                                                |
|                       | New Set Done                                                     | Experiph @ 2005-2012 Educe International, Inc. |

• When instructor selects **Homework** mode then, on click of continue following default settings would be loaded to the flash file on page load.

|                                                                | Click here to create a custom<br>practice sheet                                                                                        | 9 0 Ciear                                       |
|----------------------------------------------------------------|----------------------------------------------------------------------------------------------------|-------------------------------------------------|
| Solve the equations:<br>(1) $y - 14 = 56$<br>(2) $x + 16 = 49$ | Simplifying Linear Equations<br>A) Select the number of questions:<br>i) 6 (1) (1) 8 (1) (1)<br>B) Select the mode for practice sheet: | (r) 12                                          |
| (3) $3p = 57$<br>(4) $\frac{y}{x} = 8$                         | With solution     With Check only, solutions after Submit     With Check solutions after Submit                                        | 7                                               |
| 6                                                              | C) Print practice sheet for class use:                                                                                                 | GO                                              |
| (5) $x + 1 = 57 - 1$                                           | S x = Check Sol.                                                                                                    |                                                 |
| (6) $52 - 22 = y + 5$                                          | y = Check Sol.                                                                                                    |                                                 |
|                                                                | New Set Done                                                                                                    | Enguright @ 2005-2012 Educe International, Inc. |

• When instructor selects **Practice** mode then, on click of continue following default settings would be loaded to the flash file on page load.

|                                                                                         | Click here to create a custom<br>practice sheet                                                                                                    | 9 0 Ciese                                       |
|-----------------------------------------------------------------------------------------|----------------------------------------------------------------------------------------------------|-------------------------------------------------|
| Solve the equations:<br>(1) $y - 14 = 56$ (A)<br>(2) $x + 16 = 49$ (B)<br>(3) $3p = 57$ | Simplifying Linear Equations<br>Select the number of questions:<br>() 6 () () 8 () () 10 ()<br>Select the mode for practice sheet:<br>() With solution<br>() With solution | /*) 12 ]<br>···                                 |
| (4) $\frac{y}{6} = 8$<br>(5) $x + 1 = 57 - 8$                                           | Test mode, solutions after Submit  Print practice sheet for class use:      X = Check Sol.                                                                                 |                                                 |
| (6) $52 - 22 = y + 5$                                                                   | y = Check Sol.                                                                                                    |                                                 |
|                                                                                         | New Set Done                                                                                                    | Copyright @ 2005-2012 Educe International, Inc. |

- Select the no of questions and click on **GO**.
- 'Save' will save the assessment and take to the following screen.

| ime/Create Assessmen   | 4                            |                        |           |                 |               |                |                       |                                       |                  |      |
|------------------------|------------------------------|------------------------|-----------|-----------------|---------------|----------------|-----------------------|---------------------------------------|------------------|------|
| IS List of Assessments | ore displayed. To View/EiR A | ioeconvert, dick."View | VERT Set. | To Creme Au     | manhert d     | ck "Create" to | attoria.              |                                       |                  |      |
| Assessment Type        | Multiple Option Fracture     | sheet .                |           |                 |               |                |                       | Der                                   | ns Per Page 75   |      |
| Course Module          | A0 (*)                       |                        |           |                 |               |                |                       | Search                                | 2                | (2)  |
| Gradu Book Cetapory    | 40.                          |                        |           |                 |               |                |                       | Filter By Data of Creation Soler Data | 11 🖬             |      |
| Active                 | AF EE                        |                        |           |                 |               | Create Se      | I. Freneguisiles      | Change Settings Nore Assessment       | t Joole 🖸 🗶 Dele | ete. |
|                        | 197 11112                    | Grade Book             |           | Has<br>Alterget | Time.<br>Land | Mode           | Estimated             | Pludule Name                          |                  |      |
| 3.1.1 Identify and Ver | nty Solutions of Linear Equa | Homework.              | NA        | 95              | NA            | Text           | 5/25/2015<br>11:59 PM | Module 2 💉 🕼 🔍                        | 0.10             | 1    |

- Saved section MOPS assessment will be listed in assessment list page as shown above.
- Similar way instructor has to manually create all the sectional MOPS assessments.

#### Note:

- User would be able to assign multiple assessments from the same LO.
- 15. **Student Assessment Screen Upgrade:** In module section homework mode, questions answered correctly in MDT are shown in Green box and mouse-over on the box tells 'Question attempted correctly in MDT'.

| A the strategy of |                   | Homework or fortime 1.7 |              |                                          | Track out played a |
|-------------------|-------------------|-------------------------|--------------|------------------------------------------|--------------------|
| THE OF            | _                 | HAR THEF.               | _            |                                          | (Consecution)      |
|                   | L.Denes           | A                       | Sum Best and | -                                        | Reduct doctormal   |
|                   | Find the product. | ( <u>*</u> )(- +)       | Current      | 11 ( ) ( ) ( ) ( ) ( ) ( ) ( ) ( ) ( ) ( | Wolgetty 1         |

16. Multi-parts questions: Educosoft has added multi-part questions in its question database. Multi-part questions have multiple parts in a single question. Student has to respond correctly to every part of the question to get full credit otherwise student gets partial credit based on number of correct answers.

17. Average module completion time: Students will be able to see average module completion time for each module. This might help them improve their pace.

|                                                                                                    |                                                                                  |                                                                                                    |                                                                                                   |                                                                                                    |                                                                                                    |                                                         |                                                                                                    | and mith an                     | orne wy m                                                                                                    | servicion Supp                                                                                              | on use                                                                                                    | Guide                     | -5 TAQ LOQ                                             |
|----------------------------------------------------------------------------------------------------|----------------------------------------------------------------------------------|----------------------------------------------------------------------------------------------------|---------------------------------------------------------------------------------------------------|----------------------------------------------------------------------------------------------------|----------------------------------------------------------------------------------------------------|---------------------------------------------------------|----------------------------------------------------------------------------------------------------|---------------------------------|----------------------------------------------------------------------------------------------------|----------------------------------------------------------------------------------------------------|----------------------------------------------------------------------------------------------------|---------------------------|--------------------------------------------------------|
| ntadope Valley Colleg                                                                                                    | DE   EMA TEST                                                                    | TING YEAH 2015                                                                                                    | Meth 099; M                                                                                       | IN RPIA   RPIA                                                                                      | TESTING SECTION                                                                                                    | 68                                                      |                                                                                                    |                                 | ET Corta                                                                                                    | a Instructor                                                                                                | art. View                                                                                                    |                           | Charge Co.                                             |
| Course Toola                                                                                                    | Assessm                                                                          | Inne                                                                                                    |                                                                                                   |                                                                                                    |                                                                                                    |                                                         |                                                                                                    |                                 |                                                                                                    |                                                                                                    |                                                                                                    |                           |                                                        |
| Syllebus                                                                                                    | Pad                                                                              | tife Plecement Ter                                                                                                    | et(a)                                                                                             | odule Diagnos                                                                                       | dic Test(+)                                                                                                    | Sherty                                                  | Plan Tantini                                                                                                    |                                 | Hodate Hea                                                                                                    | tary Test(a)                                                                                                |                                                                                                    |                           |                                                        |
| Tutonels                                                                                                    | UP List o                                                                        | of module diagrand                                                                                                    | lic estentiments                                                                                  | big talogn ber                                                                                      | one stanling the modul                                                                                                    | n.                                                      |                                                                                                    |                                 |                                                                                                    |                                                                                                    |                                                                                                    |                           |                                                        |
| Study Plan                                                                                                    | Course !                                                                         | Hadale Module                                                                                                    | LI Whole Numbe                                                                                    | rs, Integers                                                                                        |                                                                                                    | ur.                                                     |                                                                                                    |                                 | •                                                                                                    |                                                                                                    |                                                                                                    |                           | (m. 12)                                                |
| Assessments                                                                                                    | SQ Cair                                                                          | pletion time : 1                                                                                                    | dey(s).                                                                                           |                                                                                                    | 1                                                                                                    |                                                         |                                                                                                    |                                 |                                                                                                    |                                                                                                    | zterra Pe                                                                                                    | r Page :                  | 172 11                                                 |
| Dropbox                                                                                                    | Total ti                                                                         | me taken to comple                                                                                                    | rte the module : 0                                                                                | troi 20 minisi                                                                                      | Grade Book                                                                                                    | #0's                                                    | Attempts                                                                                                    | Time                            | Date                                                                                                    | Module                                                                                                    | m.Score                                                                                                    |                           | Status                                                 |
| Ny Progress                                                                                                    | 1                                                                                | and the st officer state                                                                                                  | - Walter Transfer and                                                                             |                                                                                                    | Category                                                                                                    | -                                                       | No. Contraction                                                                                                    | Limit                           | are there                                                                                                    | his data da indiale                                                                                         | 1002-1002                                                                                                    |                           | a source and a                                         |
| Activity Report                                                                                                    | 3. 1                                                                             | ntegers (Practice)                                                                                                    | c resti whore mo                                                                                  | inders and                                                                                          | - 10                                                                                                    | 1.0                                                     | 2.0.3                                                                                                    | 1064                            | 12:00 AM                                                                                                    | Numbers,                                                                                                    | -                                                                                                    |                           | Contrast of                                            |
| Attendence                                                                                                    | 100 100                                                                          | A STATE STATES                                                                                                    | 1 - Carlos Lin                                                                                    | eiji/Seliig                                                                                         | ADVIDENT:                                                                                                    | 100                                                     | 12.44                                                                                                    |                                 | -                                                                                                    | Ditegers                                                                                                    | 52.4                                                                                                    | -                         | -                                                      |
| Course FAQ                                                                                                    | 2 1                                                                              | todule 1 Diegnoets<br>ringens                                                                                             | c Test: Whole Nu                                                                                  | mbers and                                                                                           | Module Test                                                                                                    | 32                                                      | 101                                                                                                    | NA.                             | 11/31/2015<br>11/89 PM                                                                                                    | Nombers,                                                                                                    | 30                                                                                                    | 10                        | Completion                                             |
| Bookmarks                                                                                                    | 1.0                                                                              |                                                                                                    |                                                                                                   |                                                                                                    |                                                                                                    |                                                         |                                                                                                    |                                 |                                                                                                    | Driegerä                                                                                                    |                                                                                                    |                           |                                                        |
| Robepud                                                                                                    |                                                                                  |                                                                                                    |                                                                                                   |                                                                                                    |                                                                                                    |                                                         |                                                                                                    |                                 |                                                                                                    |                                                                                                    |                                                                                                    |                           |                                                        |
|                                                                                                    |                                                                                  |                                                                                                    |                                                                                                   |                                                                                                    |                                                                                                    |                                                         |                                                                                                    |                                 |                                                                                                    |                                                                                                    |                                                                                                    |                           |                                                        |
| ernt Assessment<br>der Module Placom                                                                                                    | ent Test(s) Ta                                                                   | ıbı                                                                                                    |                                                                                                   |                                                                                                    |                                                                                                    |                                                         | Her                                                                                                    | ma My P                         | rafile My Is                                                                                                    | intructor Sign                                                                                              | sort Use                                                                                                    | - Guid                    | es FAQ Lo                                              |
| enn Assessment<br>Ier Module Placem<br>Mitelope Valley Colle                                                                                                    | ent Test(s) Ta<br>Ige   RMA TES                                                  | da<br>TING TERM 2011                                                                                                    | 5 T Math (1991) N                                                                                 | iniw Roma ( Roma                                                                                    | A TESTING SECTION                                                                                                    | 01                                                      | 100                                                                                                    | ma My P                         | rafile My Ju                                                                                                    | ndructor Supp                                                                                               | sort Usi                                                                                                    | er Guild                  | es FAQ Lo                                              |
| Print Assessment<br>der Medule Placemi<br>Antefope Valley Callin<br>Course Tools                                                                                                    | ent Teit(s) Ta<br>Ige   RMA TES                                                  | ib<br>TING TERM 2011                                                                                                    | 5 j Math (199) N                                                                                  | inw RHA I RHA                                                                                       | TESTING SECTION                                                                                                    | 01                                                      | 109                                                                                                    | me My P                         | rallie My L<br>E Carta                                                                                                    | ndructor Supp<br>at Indructor                                                                               | ort Use                                                                                                    | - Guid                    | ins FAQ Lo                                             |
| eron Assessment<br>ler Module Placem<br>Mitchipe Valley Colle<br>Course Tools<br>Syliebus                                                                                                    | ent Teit(s) Ta<br>ge   RMA TES<br>Assess                                         | da<br>TING TEBM 2017<br>ment                                                                                              | 5 ( Math (199) N                                                                                  | iniw Rima j Rima                                                                                    | A TESTING SECTION                                                                                                    | 01                                                      | 110                                                                                                    | me My P                         | coffin My Ja<br>Conta                                                                                                    | nstructor Supp                                                                                              | oort Use                                                                                                    | er Golid                  | es FAQ Lo                                              |
| erun Assessment<br>Jer Module Placem<br>Notetope Valley Colle<br>Course Tools<br>Syfishus<br>Tutorishis                                                                                                    | ent Teit(s) Ta<br>Ige ( RMA TES<br>Assesso                                       | de<br>TTING TERM 2015<br>ment<br>Michteleromente                                                                          | ; ) Math (1991 N<br>Teat(a)                                                                       | inw RHA   RHJ<br>Module Diego                                                                       | A TESTING SECTION                                                                                                    | 01<br>Stud                                              | ) Hor<br>19 Olam Teatt(s)<br>19 Mart Teatt(s)                                                                                                    | me My P                         | roffie My Is<br>E Carris<br>Module M                                                                                                    | nstructor Supp<br>at Instructor                                                                             | ant Use                                                                                                    | er Guid                   | es FAQ Lo<br>Owners                                    |
| ern Assessment<br>ler Module Placem<br>setetope Valley Colle<br>Caese Toole<br>Sytohus<br>Tutorials<br>Souty Plan                                                                                                    | ent Test(s) Ta<br>Ige   RMA TES<br>Assess<br>19 Test                             | de<br>TING TERM 2015<br>ment<br>Met Blessment T<br>of module phoem                                                        | 5 ) Math (99) N<br>Feat(a)<br>Int factor                                                          | new KHA   KHA<br>Nodule Disgn                                                                       | A TESTING SECTION<br>actic Taur(s)<br>class mackle degrad                                                                                                    | OT<br>Stud                                              | Hor<br>y Clan Test(s)                                                                                                    | ine My P                        | rollie My Jo<br>Coma<br>Module M                                                                                                    | indractor Supp<br>et Instructor As                                                                          | nort Use                                                                                                    | r Guid                    | es FAQ Lo<br>Consta                                    |
| erint Assessment<br>ler Module Placemi<br>sototope Valley Calls<br>Cause Tools<br>Sythus<br>Tutorisk<br>Study Plan<br>Assess <sup>(2)</sup> ents                                                                                      | ent Test(s) To<br>nge ( RMA TES<br>Assess<br>Bot<br>Course                       | ib:<br>TTING TERM 2024<br>mont<br>Rife Historman B<br>of Model places                                                     | 5 ] Math (29) N<br>Fest(s)                                                                        | Nodile Diagn<br>A to be taken to<br>S Completio                                                     | A TESTING SECTION<br>actic Test(s)<br>efter medule degrad<br>pe fine                                                                                                    | 01<br>Stud                                              | ter<br>y Clan Test(s)<br>vertis.                                                                                                    | me My P                         | roffie My Ju<br>Com<br>Maduis M                                                                                                    | nstructor Supp<br>et Instructor                                                                             | nort Use                                                                                                    | er Guid                   | in PAQ Lo<br>Decision<br>in Ta                         |
| erm Assessment<br>ler Module Placem<br>sotehope Valley Calls<br>Causa Tools<br>Sythus<br>Tutorisk<br>Shudy Plan<br>Assess <sup>(1)</sup> ents<br>Dropbos                                                                              | ent Teit(s) Ta<br>ge ( RMA TES<br>Assesse<br>D'Ent<br>Course<br>Nin,             | ib:<br>TING TERM 2024<br>mont<br>Alle Historica I<br>O' model place<br>to an                                              | )   Math Gels N<br>Feat(a)<br>                                                                    | Module Diagn<br>A to be taken b<br>Module 1 Mu<br>Module 1 M                                        | A TESTING SECTION<br>notic Taur(s)<br>efters insolate diagnost<br>on fines<br>sole flumbers, integers a<br>toters and Decimais con                                                                                                    | 01<br>Stud<br>Completed in<br>completed in              | y Clan Test(s)<br>vertis.<br>L daylif: ess                                                                                                    | me My P                         | Rofflie My Jo<br>Cama<br>Module M<br>Date                                                                                                    | nstructor Supp<br>et Instructor<br>subsry Test(s)<br>Hodule                                                 | Nort Use<br>Section                                                                                                    | <b>r Guid</b><br>Per Page | is FAQ Lo<br>Concel<br>Status<br>Status                |
| erent Assessment<br>ler Module Placemi<br>attelope Valley Calle<br>Coarse Tools<br>Sythius<br>Taterists<br>Study Han<br>Assess<br>Ernsptos<br>My Program                                                                              | ent Teit(s) Ta<br>ge ( RMA TES<br>Assesso<br>D'Et<br>Course<br>Nn,<br>L          | the<br>TING TERM 2011<br>Ment<br>of module places<br>and<br>back places                                                   | Frath Gen N<br>Frath Color F                                                                      | Module Diago<br>Stobe (aken b<br>Complete<br>Module 1: Wi<br>Module 2: Wi<br>Module 2: Wi           | A TESTING SECTION<br>stic Taur(+)<br>eline instite Signation<br>on Time<br>sole Numbers, Integers<br>sole send Decimals con<br>TeX                                                                                                    | 01<br>Stud<br>ic sizefiel<br>completed in<br>mpleted in | y flam Teat(a)<br>vertia.<br>n 1 daytifi<br>L daytifi<br>w stra                                                                                                    | Time<br>Limit<br>NA             | nofile My Ja<br>Coma<br>Module M<br>Date<br>B/31/2015                                                                                                    | nstructor Supp<br>et Instructor<br>Intery Test(A)<br>Nodule<br>NA                                           | nort Use<br>Tarte I<br>NaScore<br>NA                                                                                                    | er (Suid)<br>Per Pege     | es FAQ Lo<br>Consecu<br>Status                         |
| eren Assessment<br>ar Module Placem<br>antelope Valley Colle<br>Coarse Tools<br>Sythus<br>Tatorials<br>Study Plan<br>Assess@ents<br>Draphos<br>Ny Programs<br>Acovity Report                                                          | ent Test(s) To<br>rge   RMA TES<br>Assesss<br>Course<br>No.<br>L                 | the<br>TING TEAM 2001<br>ment<br>of models glocen<br>a fail<br>Nodule Pleosment                                           | Fortici)                                                                                          | Nodule Diago<br>A to be favor b<br>Completis<br>Module 2 For<br>Module 2 For                        | A TESTING SECTION<br>of Test(e)<br>elare mobile Sugnation<br>of fame<br>of fame<br>ofame<br>of<br>fame<br>of<br>fame<br>of<br>fame<br>of<br>fame<br>of<br>fame<br>of<br>f | 01<br>Stud<br>Completed<br>Impleted in<br>22            | v film Test(e)<br>vertia.<br>n 1 dayldi<br>L dayldi<br>U SH 3                                                                                                    | nn My P<br>Tane<br>Limit<br>RA  | Notice My In<br>Cama<br>Madule M<br>Date<br>8/31/2015                                                                                                    | nstructor Supp<br>et Instructor<br>Instary Test(s)<br>Hodule<br>NA                                          | nort Use<br>Theme 1<br>NaScore<br>NA                                                                                                    | r Guid<br>Der Page        | ISTAN LO                                               |
| erent Assessment<br>ler Module Placem<br>intelope Valley Calle<br>Course Tools<br>Syltebus<br>Taterials<br>Souty Plan<br>Assess Cents<br>Draptos<br>My Programs<br>Activity Report<br>Attendance                                      | ent Test(s) Ta<br>nge   RMA TES<br>Assess<br>Dig tan<br>Course<br>No.<br>L<br>2. | Ib:<br>TING TERM 2011<br>ment<br>of module placem<br>E [ All<br>Nodule Placement<br>Nodule Placement                      | Footbooler<br>Talle<br>Tal: Hodule 1<br>Tal: Hodule 1                                             | Nodile Diagn<br>Nodile Diagn<br>5 to be (aken b<br>Q Completis<br>Module 2 For<br>4 (presso)<br>- 4 | n TESTING SECTION<br>otic: Teac(e)<br>clare indicke dingmod<br>in fame<br>sole Numbers, Integers o<br>cheens and Decimals con<br>type<br>hts.                                                                                                    | 01<br>Stud<br>Completed in<br>#2<br>#2                  | v Vian Teat(s)<br>notia.<br>n i dayldi.<br>u at s<br>i at i                                                                                                    | no My P<br>Taose<br>Limit<br>NA | Notice         May to           Medice III         Medice III           Date         N/13/2015           12/00 AH         12/15/045           12/15/045         12/15/045 | Instructor Supp<br>and Instructor<br>Instructor<br>National<br>National<br>National<br>National<br>National | nort Uve<br>nort Uve<br>National<br>National<br>Nat | Per Page                  | es FAQ Lo<br>Concell<br>Status<br>Concello<br>Concello |
| erent Assessment<br>ler Module Placemi<br>untetope Valley Colle<br>Coarse Toole<br>Sylabus<br>Tutorials<br>Soudy Flan<br>Assess@ents<br>Dropbos<br>My Program<br>Activity Report<br>Attendence<br>Course RQ                           | ent Test(s) Ta<br>ge   RMA TES<br>Assess<br>Por<br>Course<br>No.<br>L<br>2.      | ib:<br>Tarvis TERM 2011<br>mont<br>Michaelancena<br>d'module placement<br>E [ All<br>Module Placement<br>Module Placement | Frank Geler N<br>Frank(n)<br>Title<br>Title<br>Title<br>Title<br>Title<br>Title<br>Title<br>Title | Module Diagn<br>Nodule Diagn<br>a to be faiver b<br>Complets<br>Module I, VII<br>Module 2, Fo       | h TESTING SECTION<br>offic Two(e)<br>elare mobile Sugnat<br>on Tame<br>sole Numbers, Integers<br>chems and Decimals co<br>tot<br>hat                                                                                                    | 01<br>Stud<br>Completed in<br>eq<br>eq<br>eq            | y Then Tead(s)<br>worts<br>day(s)<br>worts<br>t day(s)<br>t at 1                                                                                                    | Tinoe<br>Limit<br>RA<br>RA      | Contra<br>Contra<br>Module Hi<br>Date<br>8/11/2015<br>12/10 AM<br>8/11/2015<br>12/10 AM<br>8/11/2015<br>12/10 AM                                                          | Intructor Supp<br>of Instructor Mo<br>Interry Test(s)<br>NA<br>NA                                           | nort Uve<br>nort Lea<br>Barrie I<br>NeScore<br>NA                                                                                                    | r Guid<br>Per Page<br>s   | es FAQ Lo<br>Revolution<br>Status<br>Convertes         |
| eren Assessment<br>er Medule Placem<br>Intelope Valley Colle<br>Coarse Toole<br>Sydebus<br>Tutoriele<br>Study Flen<br>Assessionts<br>Drögbos<br>My Program<br>Activity Report<br>Attendence<br>Coarse TAQ<br>Deckmarks                | ent Test(s) Ta<br>ge   RMA TES<br>Assess<br>Fist<br>Course<br>No.<br>L<br>2.     | ds:<br>TING TERM 2017<br>mont<br>Mile Placement<br>of module placem<br>+ [ All<br>Nodule Placement<br>Nodule Placement    | 5 ( Math (1999) N<br>Frot(in)<br>Title<br>1 Test: Module 1<br>1 Test: Module 1                    | mw Rhte, 1 Rhte<br>Module Diagn<br>a to be fakam b<br>Completis<br>Module 2 For<br>4 provide<br>- 4 | h TESTING SECTION<br>notice Twer(+)<br>eltare metule Sugmant<br>an Tame<br>note Numbers, Integers<br>note Numbers, Integers<br>not<br>NA                                                                                                    | 01<br>Stua<br>completed<br>in<br>se<br>ag               | y film Taufs)<br>verts<br>L day(s)<br>L day(s)<br>L day (s)<br>L day (s)<br>L day (s)<br>L day (s)<br>L day (s)<br>L day (s)<br>L day (s)<br>L day (s)<br>L day (s)                                                                                                    | Time<br>Limit<br>RA<br>NA       | Collin My 10<br>Come<br>Notes II<br>Date<br>8/31/2015<br>12:00 Al<br>a/31/2015<br>12:55 PM                                                                                | ndructor Supp<br>et Instructor<br>Nation<br>NA                                                              | Batte I<br>MaScore<br>NA<br>S                                                                                                    | Per Page                  | es 740 Lo<br>Concert<br>Status<br>Concerts             |
| rrum Assessment<br>der Module Placem<br>Vertehopn Valley Calle<br>Cauran Toole<br>Syltabus<br>Tutaristle<br>Study Flan<br>Assess ents<br>Dropbos<br>My Prograss<br>Activity Report<br>Attanlance<br>Courae TAQ<br>Bookmarks<br>Astepd | ent Test(s) Ta<br>age   AmA TES<br>Assesso<br>From<br>Course<br>No.<br>L<br>2.   | ds:<br>TING TEAM 2011<br>mont<br>Mis Nacament T<br>Mis Nacar Pacament<br>Nodule Placement<br>Nodule Placement             | 5 ( Math 699) N<br>Feat(a)<br>Title<br>Title<br>1 Test: Module 1                                  | mw Rhta, 1 Rhta<br>Nichie Dagn<br>a to be (wam b<br>Complete<br>Module 2 Fo<br>4 (Proces)           | h TESTING SECTION<br>ndia Twelo<br>etare medule Sugrant<br>ton time<br>ton time<br>the Number, Integers<br>ton<br>ton<br>ton                                                                                                    | 01<br>Stud<br>completed<br>mpleted in<br>eq<br>ag       | tern<br>n davrige<br>L davrige<br>U davrige<br>U | Time<br>Limit<br>RA<br>RA       | Contra<br>Module Ph<br>Date<br>8/31/2015<br>12:00 AM<br>8/31/2015<br>12:05 PM                                                                                             | ndeructor Supp<br>et Distructor<br>enterry Test(s)<br>Hodule<br>NA<br>NA                                    | Batta B<br>MaScore<br>NA<br>S                                                                                                    | er Golde<br>Per Pape      | es TAQ Lo<br>Conversion<br>Status<br>Conversion        |

## **18. Group Admin Interface Enhancements:**

- Group Admin can send email to campus coordinator individually
- Group Admin can view/download combined Activity Report of the active terms.
- Group admin can see drilldown information and report on each course and each section from the interface.